CODIGO 80080 REV L

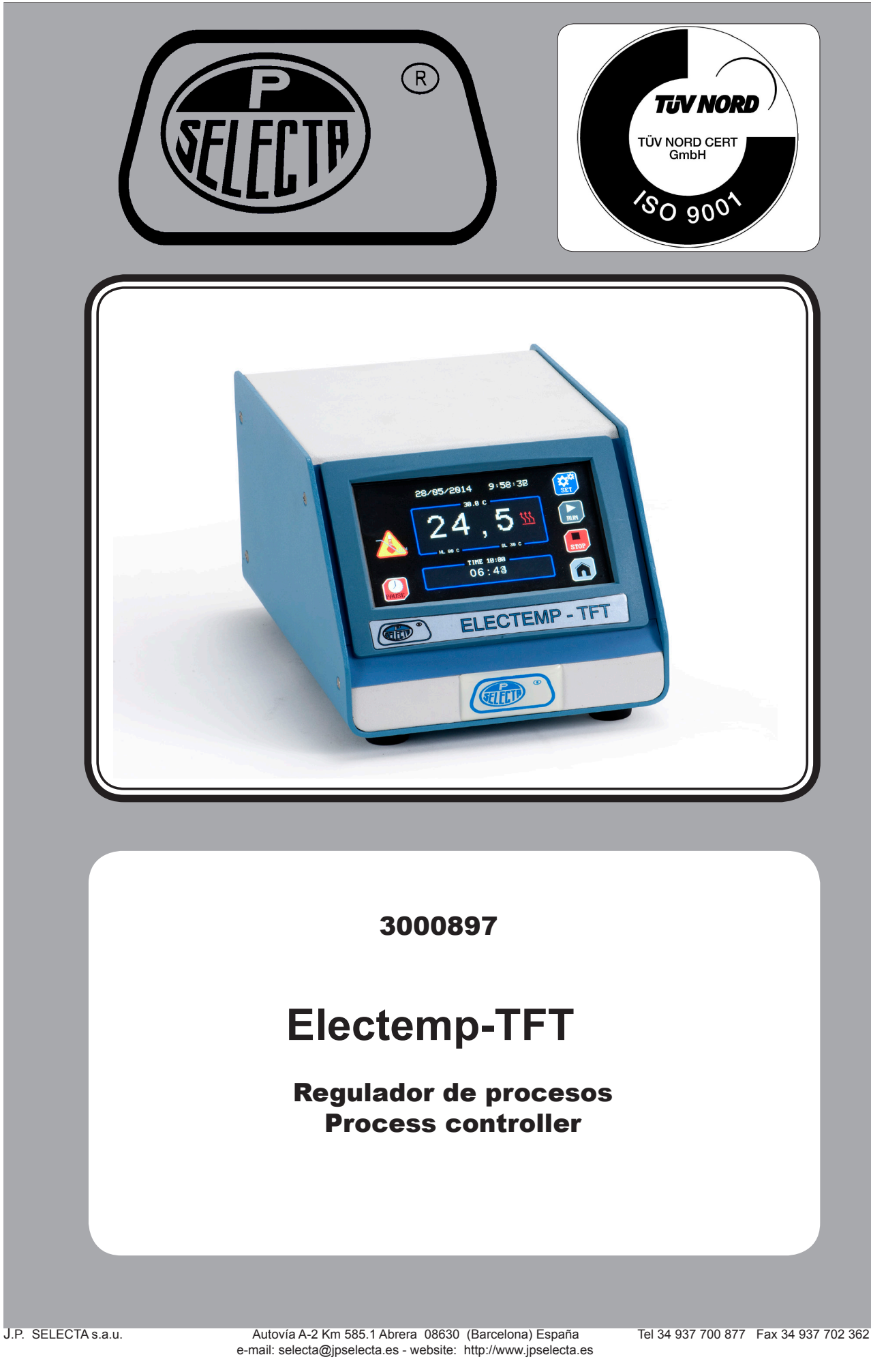

# Indice

| 1. Información General                                      | 4  |
|-------------------------------------------------------------|----|
| 2. Lista de Embalaie                                        | 4  |
| 3. Accesorios                                               | 4  |
| 4. Especificación Técnica                                   | 4  |
| 5. Información sobre seguridad en la utilización del equino |    |
| 5.1 Riesgos a los que está sometido el operador.            | 5  |
| 5.2 Cualificación del personal                              | 5  |
| 5.3 Utilización con sustancias peligrosas                   | 5  |
| 5.4. Mantenimiento                                          | 5  |
| 5.5. Garantía                                               | 5  |
| 6. Descripción del equipo                                   | 6  |
| 7. Instalación                                              | 6  |
| 7.1 Emplazamiento                                           | 6  |
| 7.2 Conexión a la red eléctrica                             | 6  |
| 8. Funcionamiento                                           | 6  |
| 8.1 Inicio rápido para trabajar a una temperatura           | 8  |
| 8.2 Pantalla de AJUSTES                                     | 9  |
| 8.3 Pantalla de TRABAJO                                     | 11 |
| 8.4 Pantalla de PROGRAMACIÓN                                | 12 |

# Index

| 1. General Information                                  | 14 |
|---------------------------------------------------------|----|
| 2. Packing list                                         | 14 |
| 3 Accessries                                            |    |
| 4. Technical specification                              |    |
| 5. Information about safety in the use of the equipment | 15 |
| 5.1 Risks the operator is subjected to                  | 15 |
| 5.2 Staff gualification                                 | 15 |
| 5.3 Use with hazardous substances                       | 15 |
| 5.4. Maintenance                                        | 15 |
| 5.5. Warranty                                           | 15 |
| 6. Equipment Description                                | 16 |
| 7. Installation                                         | 16 |
| 7.1 Location                                            | 16 |
| 7.2 Connection to the mains                             | 16 |
| 8. Operation                                            | 16 |
| 8.1 Ouick start to work at a temperature                |    |
| 8.2 SETTING screen                                      |    |
| 8.3 TASK screen                                         | 21 |
| 8.4 PROGRAMMING screen                                  | 22 |

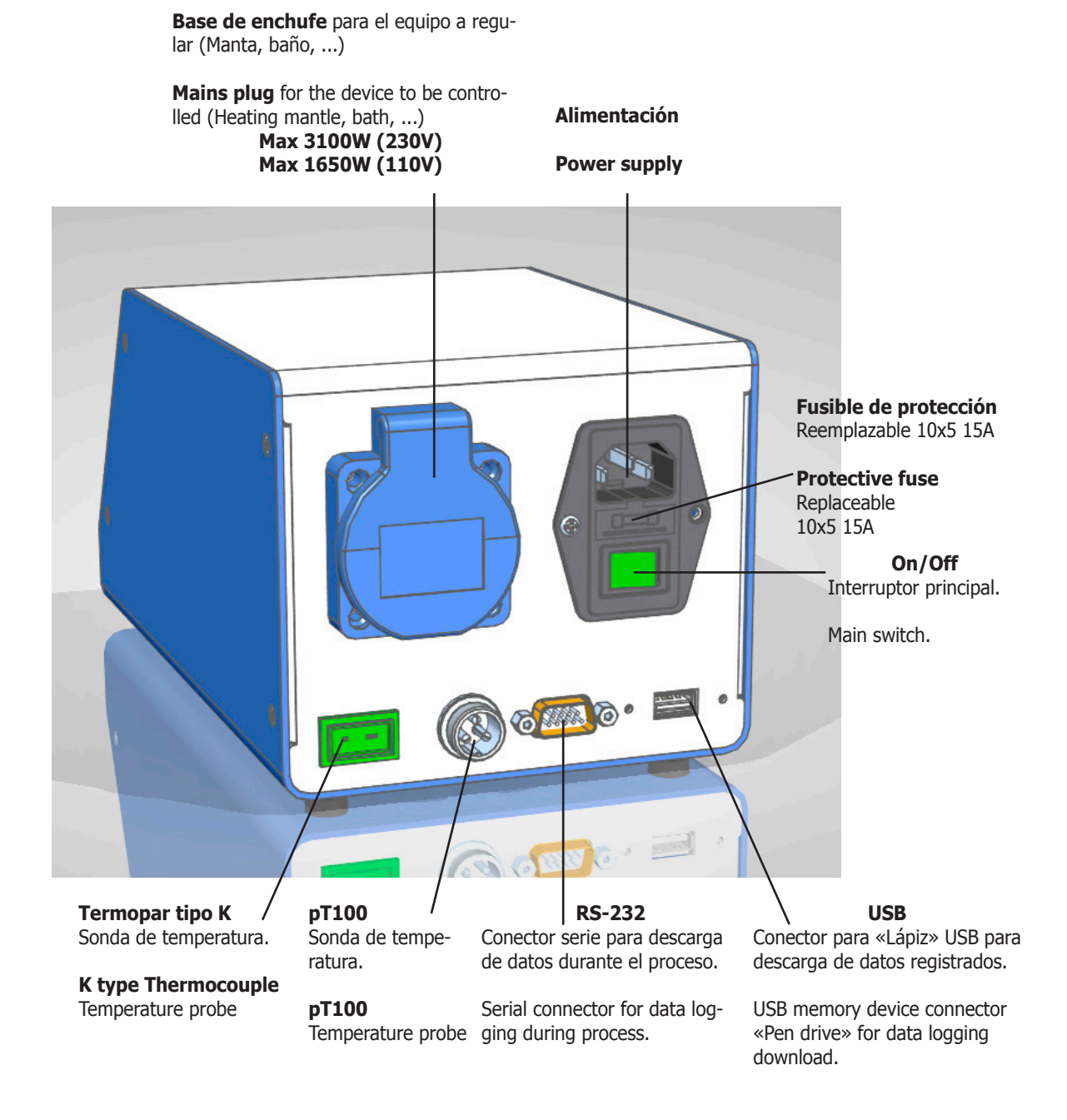

|                         | <ul> <li><b>1. Información General</b></li> <li>Manipular el paquete con cuidado. Desembalarlo y comprobar que el contenido coincide con lo indicado en el apartado de la "Lista de embalaje". Si se observa algún</li> </ul> |
|-------------------------|----------------------------------------------------------------------------------------------------|
|                         | componente dañado o la ausencia de alguno, avisar rápidamente al distribuidor.                                                                                                    |
|                         | • No instalar ni utilizar el equipo sin leer previamente este manual de instruc-<br>ciones. Estas instrucciones forman parte inseparable del equipo y deben estar<br>disponibles a todos sus usuarios.                        |
|                         | • Consultar cualquier duda al servicio técnico de J.P. SELECTA, s.a.u.                                                                                                    |
|                         | • No utilizar el equipo en atmósferas explosivas, inflamables ni corrosivas.                                                                                                    |
|                         | 2. Lista de Embalaje                                                                                                    |
| Controlador de procesos | 3000897                                                                                                    |
|                         |                                                                                                    |
|                         | 3. Accesorios                                                                                                    |

| Sonda pT100           | 1000893 |  |  |
|-----------------------|---------|--|--|
| Sonda termopar tipo K | 1000895 |  |  |
|                       |         |  |  |

# 4. Especificación Técnica

| Modelo:                               | (tensión según indique la etiqueta d<br>3000897 | el equipo)                                                    |  |  |
|---------------------------------------|-------------------------------------------------|---------------------------------------------------------------|--|--|
| Tensión de alimentación:              | 230 VAC 50/60Hz                                 | 110VAC 50/60Hz                                                |  |  |
| Carga máxima (W):                     | 3100W                                           | 1650W                                                         |  |  |
| Peso: (Kg)                            | 1.25                                            |                                                               |  |  |
| Fusible exterior:                     | Reemplazable (Tipo: 10x5mm)                     | ) 15A                                                         |  |  |
| Funcionamiento temporizado:           | Semanal, hora, minuto                           |                                                               |  |  |
| Perfiles de temperatura:              | Hasta 10 perfiles de 6 segmen                   | Hasta 10 perfiles de 6 segmentos. Segmento de 1m a 99horas.   |  |  |
| Registro de datos:                    | Mediante «Lápiz» de memoria                     | USB y Serie RS-232                                            |  |  |
| Medidas exteriores Al x An x Fo (cm): | 10.5 x 13.5 x 21                                |                                                               |  |  |
| Rango de lectura temperatura          | -150°C hasta +1300°C* (depe                     | -150°C hasta +1300°C* (depende de la tipo de sonda conectada) |  |  |
| Estabilidad 0-100°C/otros rangos:     | +-0,1°C / +-1,0°C                               | +-0,1°C / +-1,0°C                                             |  |  |
| Resolución:                           | +-0,1°C sonda PT100 / +- 1°C                    | C sonda K                                                     |  |  |
| Modo de trabaio:                      | Frío/calor                                      |                                                               |  |  |

# 5. Información sobre seguridad en la utilización del equipo

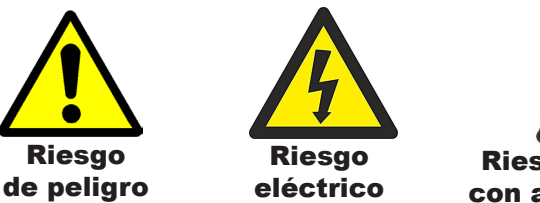

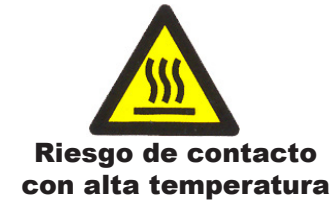

#### 5.1 Riesgos a los que está sometido el operador

- Riesgo de quemaduras
- Riesgo eléctrico.

#### 5.2 Cualificación del personal

Este equipo sólo puede ser utilizado por personal cualificado que ha leído y comprendido estas instrucciones o ha sido cualificado para el uso de este equipo.

#### 5.3 Utilización con sustancias peligrosas

No tratar materiales inflamables o explosivos o que reaccionen químicamente con violencia.

# ATENCIÓN! Riesgo de quemaduras

Tome las precauciones adecuadas (uso de guantes térmicos, pinzas, etc...) para extraer las muestras.

Pueden estar a una temperatura elevada.

#### 5.4. Mantenimiento

Antes de quitar las tapas del equipo para manipular en su interior, desconecte la toma de red.

La manipulación de los circuitos electrónicos por personal no autorizado puede provocar daños de difícil reparación. Consulte al servicio técnico autorizado de J.P. SELECTA, s.a.u.

Para la limpieza de las partes accesibles del equipo, utilice limpiacristales o un producto similar. No utilizar disolventes agresivos.

#### 5.5. Garantía

Este producto tiene una garantía de un año. La garantía no cubre los daños causados por uso indebido o causas ajenas a J. P. SELECTA, s.a.u.

Cualquier manipulación del equipo por personal no autorizado anula los beneficios de la garantía.

### 6. Descripción del equipo

Este equipo está diseñado para controlar equipos con calefacción o compresor y mediante una sonda de temperatura ajustar el valor de potencia de calefacción o de frío. Para ello conecte la alimentación del equipo a controlar en la base posterior del ELECTEMP - potencia máxima admisible 3100W (230V) / 1650W (110V). Dará unos pulsos eléctricos para alcanzar el valor deseado de temperatura. Es recomendable que si el equipo a controlar tiene ajuste de potencia lo sitúe en su posición máxima. Por otro lado sitúe la sonda de temperatura en contacto con el punto de control. Asegurese que la sonda tenga buen contacto mecánico para que la lectura sea la correcta

### 7. Instalación

Una vez desembalado el equipo, compruebe visualmente que está en buen estado. Conserve el embalaje original durante unos días.

#### 7.1 Emplazamiento

Situar el equipo en una superficie plana, nivelada, estable y adecuada al peso del equipo.

Para trabajar con comodidad, dejar libre un espacio de 30cm a cada lado del equipo y un mínimo de 40cm en la parte posterior. Tenga en cuenta que todas las conexiones se realizan en la parte posterior del equipo.

#### 7.2 Conexión a la red eléctrica

Escoger una toma de corriente cercana al equipo y adecuada a la potencia del equipo. Utilizar el cable de conexión suministrado u otro de similares características.

Para su seguridad, la toma de corriente debe tener conexión a tierra. Antes de enchufar, verificar que la tensión y la frecuencia de la red eléctrica corresponde a la indicada en la etiqueta de características del equipo.

Nunca supere la potencia máxima admitida por el equipo.

### 8. Funcionamiento

Todas las funciones de equipo se establecen mediante la pantalla táctil. Presionar suavemente con el dedo en el centro de cada icono.

Al poner en marcha el equipo se muestra la pantalla de inicio (Fig 8.1)

- Ajustes:
  - Hora y fecha: menú para establecer la fecha y la hora.
  - PID y Autotuning: menú para establecer los parámetros del control de temperatura.
  - Descarga de datos registrados.
  - Corrección de temperatura.
  - Límites de alarma de temperatura.

#### Programación

- Permite programar el perfil de temperatura, definiendo temperaturas, tiempos y rampas de subida o bajada, si trabaja en modo "Frío".

#### Trabajo

- Permite seleccionar y poner en marcha la temperatura de trabajo o un perfil de temperatura.

La posibilidad de dar el tratamiento térmico siguiendo un «perfíl de temperatura» (Fig. 8.2) permite evitar grietas, roturas, cambios de color, etc.

Un perfil de temperatura es una sucesión de «rampas» y «llanos».

Una rampa se especifica por una pendiente (siempre positiva en calor) de  $^{\rm o}{\rm C}/$  minuto.

Un llano se especifica mediante una temperatura y un tiempo.

AJUSTES SETTINGS PROGRAMMING PROGRAMMING TRABAJO TASK

Fig 8.1. Pantalla de inicio.

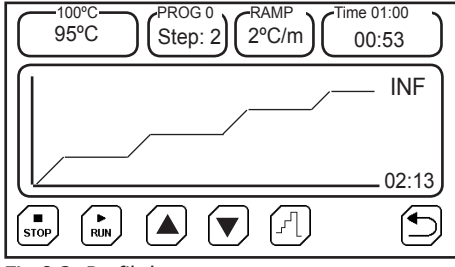

Fig 8.2. Perfil de temperatura

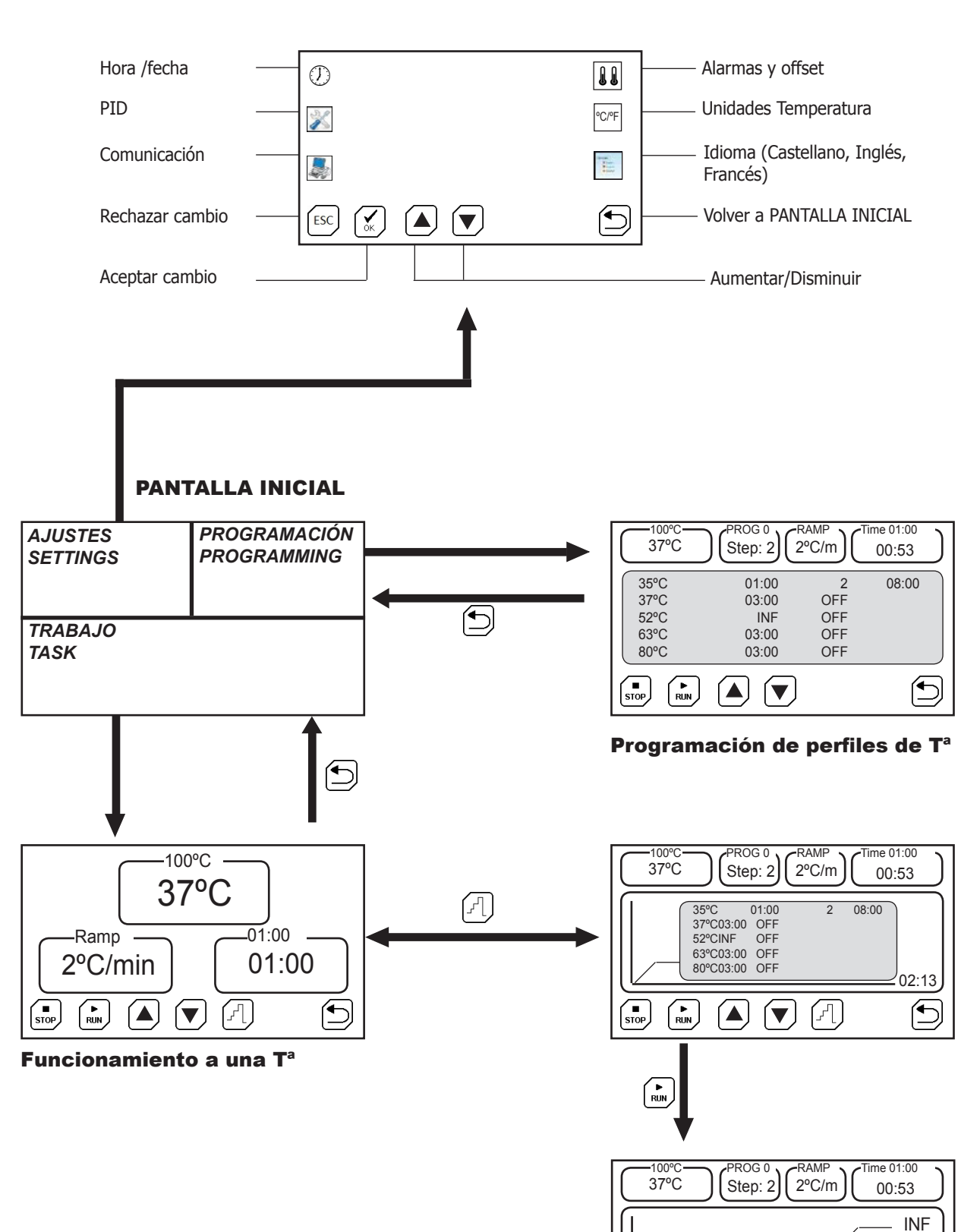

#### Esquema de menús

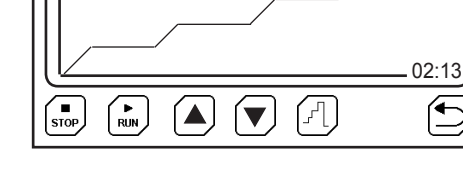

#### Funcionamiento perfil de T<sup>a</sup>

#### 8.1 Inicio rápido para trabajar a una temperatura

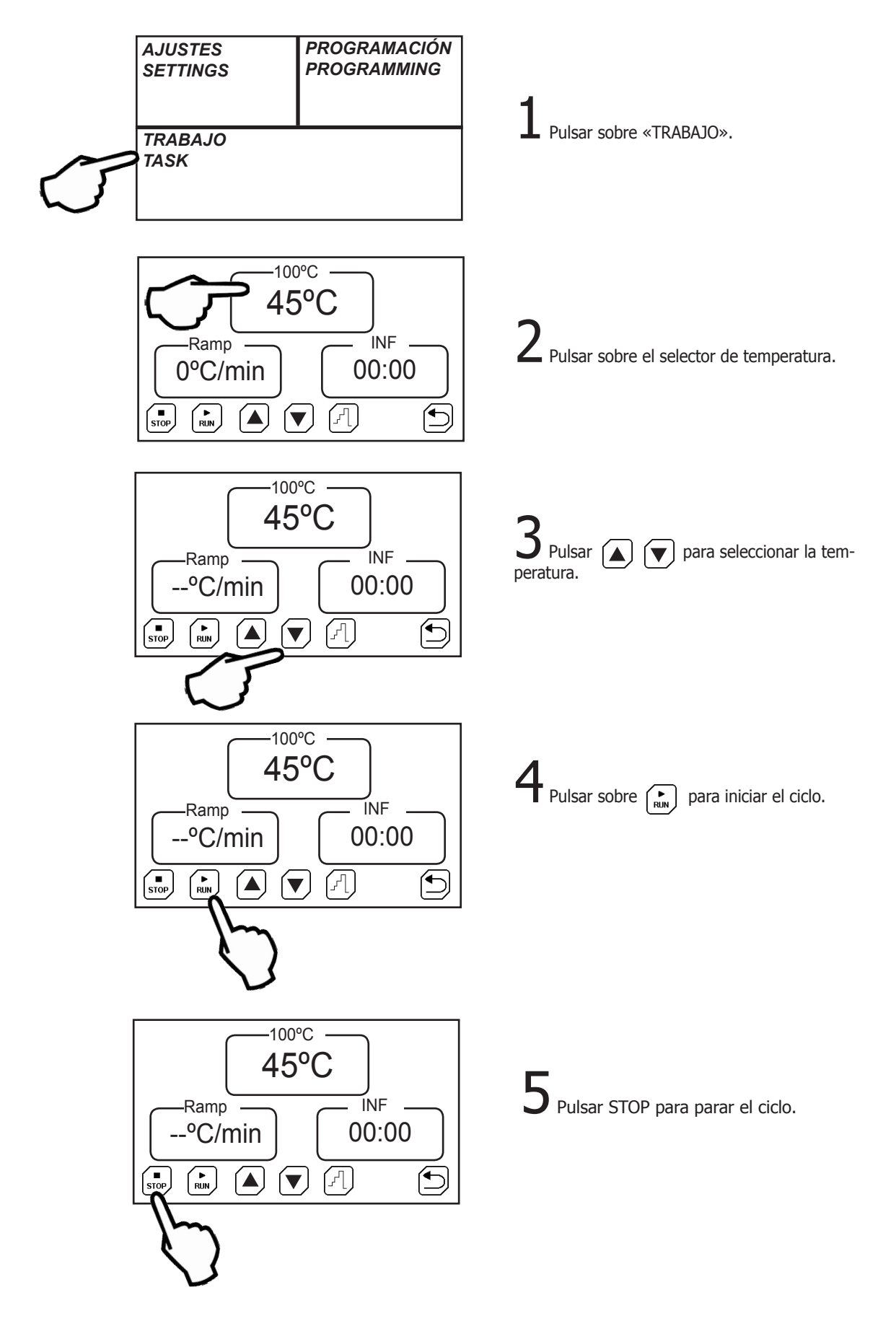

#### 8.2 Pantalla de AJUSTES.

Significado de los iconos:

| Hora /fecha     | <br>Alarmas y corrección de T <sup>a</sup> |
|-----------------|--------------------------------------------|
| Control         | <br>℃CPF Unidades de temperatura           |
| Comunicación    | Idioma (Castellano, Inglés,<br>Francés)    |
| Rechazar cambio |                                            |
| Aceptar cambio  | Aumentar/Disminuir                         |

#### 8.2.1 Establecer Hora y Fecha

Pulsar sobre el icono Hora/Fecha. Pulsar, sucesivamente sobre el cuadro para seleccionar el ajuste de dia, mes, año, hora, minuto y segundo.

Ajustar pulsando sobre los iconos aumentar y disminuir.

# 8.2.2 Establecer el control de la temperatura, «Autotunning», tipo de sonda y unidades de rampa.

Para una óptima utilización, los parámetros P, I, D de control de temperatura deben tener el valor adecuado.

Con un valor de los parámetros P, I, D adecuados, el equipo alcanzará la temperatura en el menor tiempo posible y sin sobrepasar la temperatura de consigna. Pero estos valores pueden ser muy distintos a temperaturas altas y a temperaturas bajas.

El equipo se entrega con unos valores genéricos adecuados para la mayoría de trabajos.

Estos valores pueden modificarse, pero es mucho más recomendable realizar un «Autotunning» cuando se necesite una mejor precisión.

El «Autotunning» ajusta, de forma automática, los parámetros óptimos para una temperatura y una carga determinada.

Pulsar sobre el icono Control. Pulsar sucesivamente sobre el cuadro para seleccionar el ajuste de los valores P, I, D y modificar el valor pulsando sobre los iconos Aumentar y Disminuir.

**Atención**: No se recomienda modificar estos parámetros manualmente. Utilizar la opción «**Autotunning**» para el ajuste automático de estos valores.

Pulsar sobre el icono Control.

Seleccionar la temperatura de «Autotunning» con: (Por ejemplo, la temperatura más usada)

Iniciar el «Autotunning» pulsando sobre el icono:

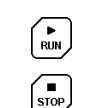

Si por alguna razón se quiere detener, pulse sobre:

Nota: tenga en cuenta que el proceso «Autotunning» es largo porque el equipo necesita realizar varios procesos de arranque/paro para obtener los nuevos valores PID.

La función «Autotunning» tiene dos variantes: 40 y 100. La variante 40 es más rápida pero menos precisa y la variante 100 es más lenta pero más precisa.

- Selección del tipo de sonda:
- pT100: de -150.0°C a 250°C K: de 10°C a 1300°C

K: de 10°C a 1300°C Nota: Sólo conecte un tipo de sonda. Puede dar valores erróneos.

Al cambiar de sonda, apague/encienda el equipo para asegurar la correcta lectura

#### Modo de trabajo: calor/frío

CALOR: indica al equipo que el sistema regula equipos que generan calor. FRÍO: indica al equipo que el sistema regula equipos que generan frío.

#### 8.2.3 Tipo de comunicación y registros

El equipo puede almacenar lecturas cada cierto tiempo y enviarlas a un ordenador o almacenarlas en la memoria interna y posteriormente descargarlas en un lápiz de memoria USB.

- **«PORT»** Establece el modo de almacenar las lecturas:
- RS232: Envía las lecturas de temperatura a un ordenador PC, mediante un cable en serie (Tipo DB9).
- USB: Almacena las lecturas.

**≪INTERVALO**» Selecciona, mediante las teclas de tiempo de registro y envío de ▲at ▼ el intervalo

Selecciona los datos a almacenar:

#### «MODO»

- Inicio: Guarda todas las lecturas de temperatura.
- Consigna: Guarda las lecturas de T<sup>a</sup>, a partir de que ha llegado a la temperatura de consigna.
- PC: Envía los datos, no almacena ningún dato.

**«USB»** Actualiza el firmware interno del equipo mediante un fichero que puede solicitar a JP Selecta, s.a.u.

Nota: el equipo sólo almacena el último proceso. Al iniciar un proceso nuevo se borrarán de la memoria los datos almacenados.

Si tiene activado el modo USB, al finalizar un proceso, simplemente conectando la memoria USB se descargará el fichero de datos. Siga las instrucciones que aparecen por pantalla.

El fichero generado es un fichero de texto que puede abrirse con cualquier editor de texto u hoja de cálculo.

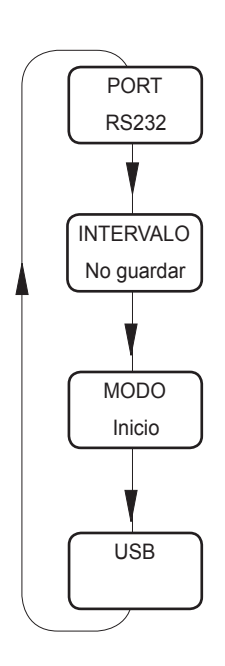

Fig 8.2.3 Comunicación

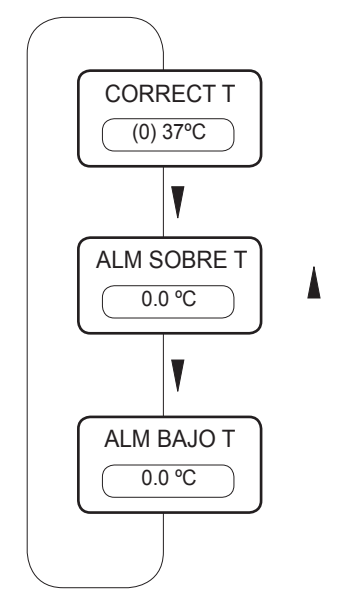

Fig 8.2.4 Alarmas de límites de temperatura

CODIGO 80080 REV L

#### 8.2.4 Ajustar la T<sup>a</sup> y alarmas de temperatura

Con cierta periodicidad (por ejemplo anual) se recomienda verificar la calibración de temperatura, por ejemplo, utilizando un termómetro o patrón de temperatura.

Si como resultado de la calibración, se necesita corregir la lectura debe entrarse una corrección.

Para ello pulsar sobre el icono:

Aparece un cuadro indicando el valor de corrección actual.

Ajustar con las teclas termómetro patrón.

as  $\left[ \bigstar \right] \left[ \blacktriangledown \right]$  hasta obtener el valor indicado por el .

Entre paréntesis aparece la corrección aplicada.

#### 8.2.4.1 Alarmas de temperatura:

Pulsando, sucesivamente, sobre el cuadro de la corrección de temperatura, se puede introducir un límite de sobre-temperatura y de baja-temperatura, y ambas alarmas activan un mensaje en la pantalla. Pero no controlan el proceso, es sólo un aviso.

#### 8.2.5 Unidades de temperatura

Pulsar sobre el icono Temperatura. Pulsar, sucesivamente sobre el cuadro para seleccionar entre °C o °F.

#### 8.2.6 Establecer Idioma

Pulsar sobre el icono Idioma. Pulsar, sucesivamente sobre el cuadro para seleccionar el idioma entre Español, Francés ó Inglés.

Ajustar pulsando sobre los iconos Aumentar y Disminuir.

#### 8.3 Pantalla de TRABAJO

Dos modos de funcionamiento:

- Funcionamiento a una sola temperatura:
- Funcionamiento de acuerdo a un perfil de temperatura previamente programado.

Pulsar sobre  $\begin{array}{c} \begin{array}{c} \begin{array}{c} \begin{array}{c} \\ \end{array} \end{array}$  para conmutar entre los modos de funcionamiento.

#### 8.3.1 Funcionamiento a una temperatura

• Seleccionar la temperatura de consigna pulsando sobre el indicador de temperatura.

• Seleccionar una rampa de subida de temperatura si se desea subir de forma lenta.

El valor "--" hace que la rampa suba lo más rápidamente posible (sin control de rampa).

• Seleccionar un tiempo de funcionamiento. Este tiempo empieza a descontar cuando la temperatura alcance la consigna.

El valor INF establece un funcionamento continuo.

Iniciar pulsando sobre el icono

El proceso finalizará si, se pulsa el icono STOP o si tiene un tiempo programado y llega a su fin. Al finalizar, aparecerá el mensaje "Proceso finalizado" en un cuadro de texto. Pulse sobre el cuadro de texto para aceptar la finalización.

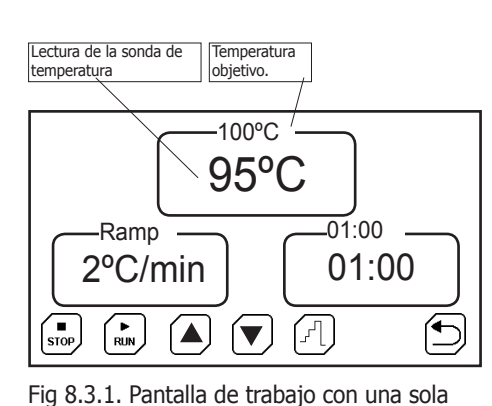

temperatura.

| 95°C   |                                          | tep: 2                                  | -RAMP<br>2°C/m                | ) (Time 0<br>00: | 1:00<br>53 |
|--------|------------------------------------------|-----------------------------------------|-------------------------------|------------------|------------|
|        | 75°C<br>100°C<br>180°C<br>100°C<br>100°C | 01:00<br>03:00<br>INF<br>03:00<br>03:00 | 2<br>OFF<br>OFF<br>OFF<br>OFF | 08:00            | 02:13      |
| STOP R |                                          |                                         |                               |                  |            |

Fig 8.3.2 Pantalla de trabajo con un perfil de temperatura.

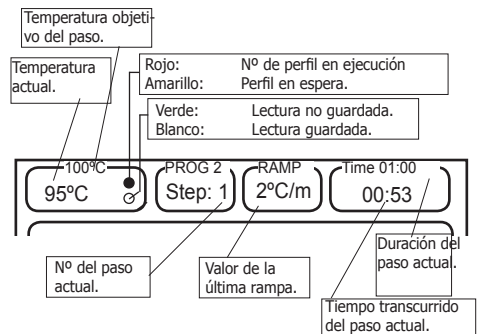

Fig 8.3.2b Datos mostrados en la pantalla de trabajo.

### 8.3.2 Funcionamiento con un perfil de temperatura

- Los perfiles de temperatura deben estar previamente programados des<br/>de la pantalla «PROGRAMACIÓN»
- Seleccionar un perfil (del 0 al 9) pulsando sobre las teclas

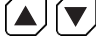

- Iniciar pulsando sobre el icono
- En el cuadro de la temperatura (esquina superior-izquierda) se indica la temperatura actual y la de consigna.

- Al pulsar RUN desaparece la tabla de perfiles y aparece la gráfica de evolución de la temperatura (en rojo) y el perfil de temperatura programada (en verde).

El proceso finalizará si se pulsa el icono STOP o al finalizar el programa. Aparecerá el mensaje "Proceso finalizado" en un cuadro de texto. Pulse sobre el cuadro de texto para aceptar la finalización.

| AJUSTES<br>SETTINGS | PROGRAMACIÓN<br>PROGRAMMING |
|---------------------|-----------------------------|
|                     | <b>1</b>                    |
| TRABAJO             | [ ]                         |
| TASK                | $\mathcal{O}$               |
|                     | •                           |

#### 8.4 Pantalla de PROGRAMACIÓN

La pantalla de PROGRAMACIÓN es donde:

- Se establecen los perfiles de temperatura.
- Se establece el funcionamiento temporizado de los programas. (Por ejemplo, puede establecer que un programa se inicie el domingo a las 19h00')

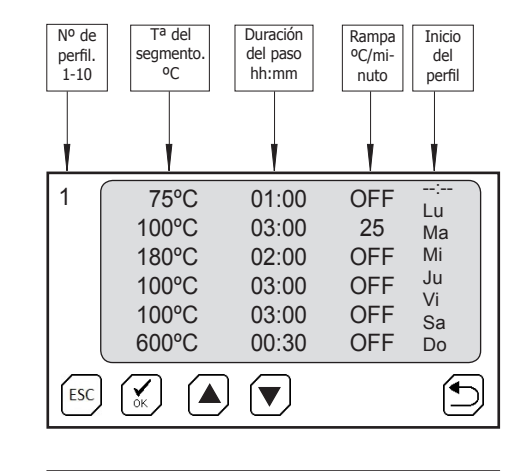

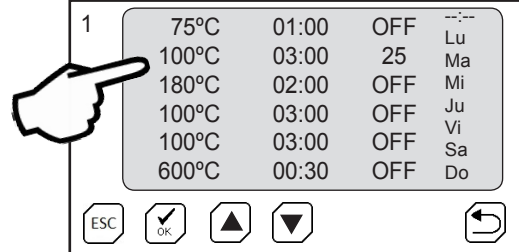

| 1   | 75°C<br>100°C<br>OFF<br>100°C<br>100°C<br>600°C | 01:00<br>03:00<br>02:00<br>03:00<br>03:00<br>00:30 | OFF<br>25<br>OFF<br>OFF<br>OFF<br>OFF | Lu<br>Ma<br>Mi<br>Ju<br>Vi<br>Sa<br>Do |
|-----|-------------------------------------------------|----------------------------------------------------|---------------------------------------|----------------------------------------|
| ESC |                                                 |                                                    |                                       | 5                                      |

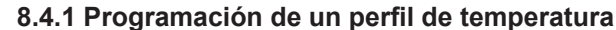

Un perfil de temperatura está formado por varios pasos (también llamados «llanos» o «mesetas»).

Para alcanzar de un «llano» al siguiente, se puede realizar de dos formas:

- Con una determinada «rampa de temperatura».
   (Por ejemplo pasar de 100°C a 200°C con una rampa de 2°C por hora). Valor 2°C/h
- Lo más rápido posible. Valor <<-->>

#### Entrada de los parámetros del perfil:

- Seleccionar el nº del perfil  $(\mathbf{A})$   $(\mathbf{\nabla})$  entre el 0 y 10.
  - Pulsar sobre el parámetro a modificar. (Ta, rampa, duración, ...)
  - Pulsar sobre los iconos: 🛕 文 para entrar el valor.
  - Modificar otro parámetro.

Valores especiales:

- Si en la duración del paso se introduce **OFF**, el equipo finalizará al llegar a este punto, y los pasos siguientes quedan desactivados y no se ejecutan.
- Si en la **duración del paso** se introduce **INF**, el equipo se queda permanentemente en esta temperatura.
- Si en la **rampa** se introduce **«--:--»**, el equipo hace la subida de temperatura a la mayor velocidad posible.

Nota: los valores INF u OFF se alcanzan seleccionando el valor 00:00 --> INF --> OFF

#### Inicio del perfil de temperatura

- Para establecer la hora de inicio del perfil, pulsar sobre «--:--»
  - Entrar la hora pulsado ( ) en formato **hh:mm**
- Pulsar sobre los días de la semana que debe ejecutarse el perfil.
- Aceptar la programación pulsando sobre

Nota: si programa un día y una hora de inicio, debe pulsar **RUN**, el equipo quedará en modo espera hasta que llegue el inicio del proceso. Este proceso será cíclico, o sea, cada semana se repetirá.

|     | 100°C<br>180°C<br>100°C<br>100°C<br>600°C | 03:00<br>00:30 | 25<br>OFF<br>OFF<br>OFF<br>OFF | Ma<br>Mi<br>Ju<br>Vi<br>Sa<br>Do |   |
|-----|-------------------------------------------|----------------|--------------------------------|----------------------------------|---|
| ESC |                                           |                |                                | 5                                | ) |

01:00

OFF

1

75°C

## **1. General Information**

Handle the parcel with care. Unpack and check that the contents coincide with • the packing-list. If any part is damaged or missing, please advise the distributors immediately.

Do not install or use the equipment without reading this handbook first. This • instruction manual must be attached to the equipment and must be available for all users.

- If you have any doubts or enquiries, contact with J.P. SELECTA's technical service. •
- Do not use the equipment in explosive, flammable or corrosive atmospheres.

#### 2. Packing list 3000897

Process Controller

|                           | 3. Accesories |  |
|---------------------------|---------------|--|
| Probe pT100               | 1000893       |  |
| Probe termocouple K type  | 1000895       |  |
| ribbe termocoupie in type | 1000075       |  |

# **4. Technical specification** (voltage as indicated on the equipment label)

| Model:                              | 3000897                                                             |                                |  |  |
|-------------------------------------|---------------------------------------------------------------------|--------------------------------|--|--|
| Power supply:                       | 230 VAC 50/60Hz                                                     | 110 VAC 50/60Hz                |  |  |
| Electrical power:                   | 3100W                                                               | 1650W                          |  |  |
| Weight (Kg):                        | 1.25                                                                |                                |  |  |
| External Fuse:                      | Replaceable (Type: 10x5mm) 15A                                      | Replaceable (Type: 10x5mm) 15A |  |  |
| Timed operation:                    | Weekly, hour, minute                                                |                                |  |  |
| Temperature Profiles:               | Up to 10 profiles of 6 segments. Segment from 1 minute to 99 hours. |                                |  |  |
| Data recording:                     | By USB memory device and Serial RS-232                              |                                |  |  |
| External dimensions H x W x D (cm): | 10.5 x 13.5 x 21                                                    |                                |  |  |
| Temperature reading range           | -150°C to + 1300°C * (depends on the type of probe connected)       |                                |  |  |
| Stability 0-100°C / other ranges:   | + -0,1°C / + -1,0°C                                                 |                                |  |  |
| Resolution:                         | + -0,1°C PT100 probe/ + - 1°C K probe                               |                                |  |  |
| Working mode:                       | Cold / heat                                                         |                                |  |  |

## **5. Information about safety in the use of the equipment**

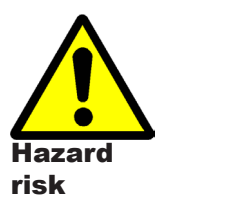

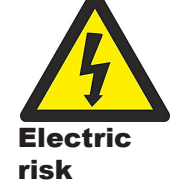

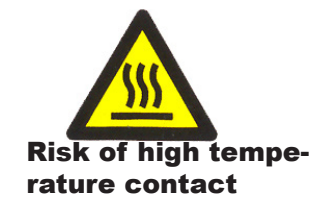

#### 5.1 Risks the operator is subjected to

- Risk of burns
- Electrical risk

#### 5.2 Staff qualification

This equipment may only be used by properly trained personnel who have read and understand these instructions or have been properly trained in this equipment operation.

#### 5.3 Use with hazardous substances

Do not treat flammable or explosive materials or those which chemically react with violence.

# ATTENTION!

# **Burning risk**

Take proper precautions (use of thermal gloves, clamps,...) to extract samples from inside the equipment.

### It can be at a high temperature.

#### 5.4. Maintenance

Unplug the equipment from the mains before removing the equipment's cover to handle inside.

The manipulation of the equipment internal electronic circuits by unauthorized personnel can cause irreparable damage. Take it to one of J.P.SELECTA's authorized technical services.

It is recommended to clean the accessible parts of the equipment with a cloth and a cleaner, or a similar solution. Do not use aggressive solvents.

#### 5.5. Warranty

This product is guaranteed for one year. It does not cover damages caused by an incorrect use or causes beyond the control of J. P. SELECTA, s.a.u.

Any manipulation of the equipment by personnel not authorized by J.P. SELECTA, s.a.u. automatically cancels the guarantee.

### 6. Equipment Description

This equipment is designed to control equipments with heating or compressor and to adjust the heating or cooling power value by means of a temperature probe. To do this, connect the power supply of the equipment to be controlled in the rear base of the ELECTEMP - maximum admissible power 3100W (230V) / 1650W (110V). It will give some electrical pulses to reach the desired temperature value. It is recommended that if the equipment to be controlled has power adjustment, it should be placed in its maximum position. On the other hand, place the temperature probe in contact with the control point. Make sure the probe has good mechanical contact so that the reading is correct.

### 7. Installation

Unpack the equipment and visually check that the contents are in good conditions. Keep the package for some days.

#### 7.1 Location

Place the equipment on a flat level stable surface, suitable for the equipment weight.

To work in a comfortable way, please leave a free space of 30cm around the equipment and a minimum of 40cm at the rear part. Note that all connections are made on the back of the computer.

#### 7.2 Connection to the mains

Plug the equipment to a near socket suitable for the equipment power. Use the connection cable supplied or a similar one.

For your safety, the equipment must be earthed.

Before plugging the machine, check that the voltage supply and the frequency corresponds to the one indicated in the equipment characteristics plate.

### 8. Operation

All the equipment functions are set with the touch screen. Gently press with your finger in the center of each icon.

When starting the computer, the home screen will be shown (Fig 8.1)

#### SETTINGS:

- Time and date: menu to set the date and time.
- PID and Autotuning: menu to set the parameters of temperature control
  - Downloading recorded data.
  - Temperature correction.
  - Temperature alarm limits.

#### **PROGRAMMING:**

Allows you to program the temperature profile, by defining temperatures, times and ramps up or down, if you work in cold mode.

#### TASK:

Allows you to select and launch the operating temperature or a temperature profile.

The possibility of giving a heat treatment following a "temperature profile" allows to avoid cracks, breaks, changes of color, etc.

- A temperature profile is a succession of "ramps" and "dells".
- A ramp is specified by a slope (always positive in heat) of °C/minute.
- A dell is specified by a temperature and a time.

| AJUSTES         | PROGRAMACIÓN |
|-----------------|--------------|
| SETTINGS        | PROGRAMMING  |
| TRABAJO<br>TASK |              |

Fig 8.1. Home screen

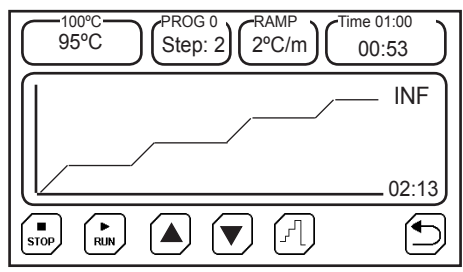

Fig 6. Temperature profile

CODIGO 80080 REV L

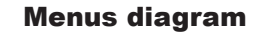

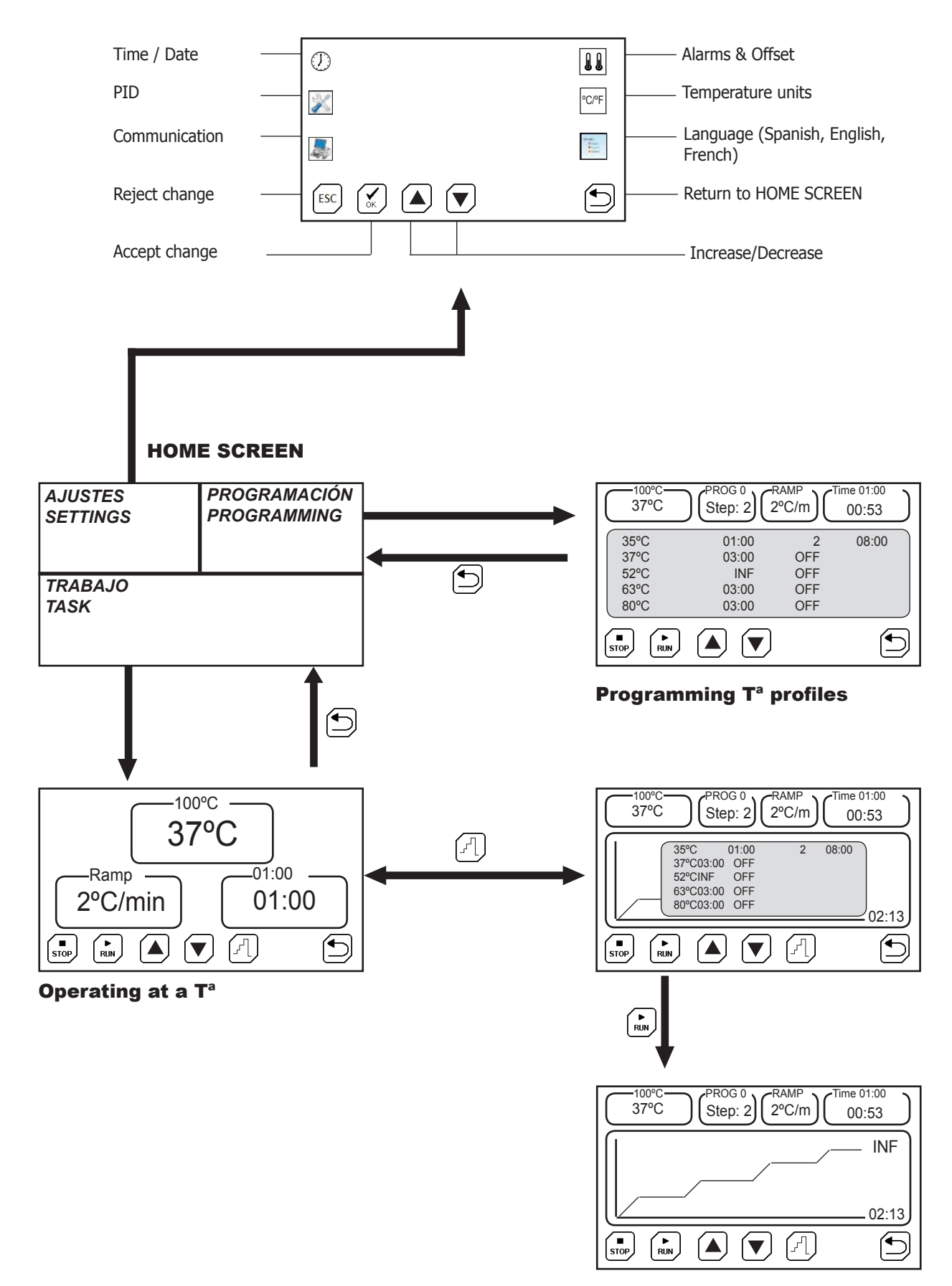

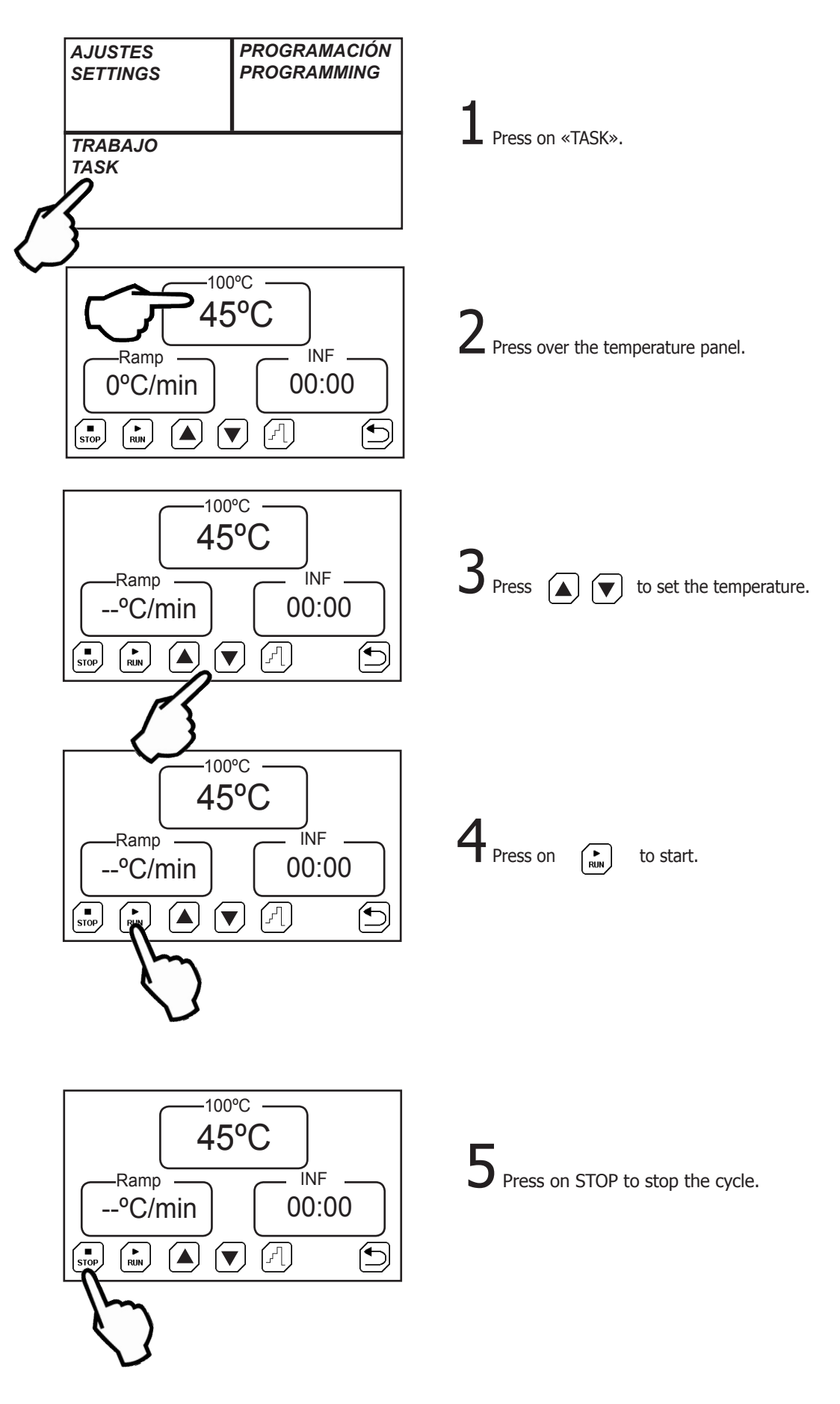

#### 8.1 Quick start to work at a temperature

#### 8.2 SETTING screen

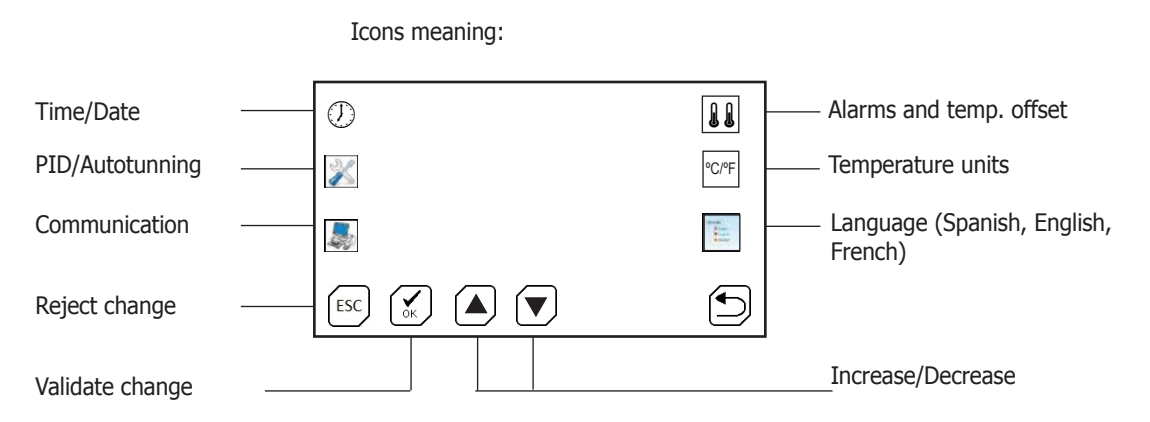

#### 8.2.1 Set time and date

Press on the time/date icon. Press successively on the box to select the day, month, year, minute and second adjustment.

Adjust by pressing on the icons Increase and Decrease.

# **8.2.2 Set parameters of temperature control, «Autotunning», Probe type & Ramp units**

For an optimal use of the equipment, P, I, D parameters of temperature control should be the appropriate values.

With a value of the appropriate P, I, D parameters, the equipment will reach the temperature in the shortest possible time and without exceeding the set temperature. However, those values can be quite different at high and low temperatures.

The equipment comes with some generic values which are appropriate for most jobs.

These values can be modified, but it's advisable to perform an «Autotunning» when you need a better accuracy.

The «Autotunning» automatically adjusts the optimal parameters for a given temperature and load.

Press on the PID/Autotunning icon. Press successively on the box to select the P, I, D values adjustment and modify the value by pressing on the Increase and Decrease icons.

**Attention**: It is not recommended to change these parameters. Manually use the **«Autotunning»** option to automatically adjust these values.

Press on the PID/Autotunning icon.

Select the «Autotunning» temperature with: (for example, the temperature most used)

| Start «Autotunning» | by | pressing | on | the | icon: | _ [ ı |
|---------------------|----|----------|----|-----|-------|-------|

If for some reason you want to stop, press on: stop

Note: keep in mind that the «Autotunning» process is long because the equipment needs to perform several startup/stop processes to obtain the new PID values.

The «Autotunning» function has two variants: 40 and 100. The 40 variant is faster but less accurate and the 100 variant is slower but more accurate.

• Temperature probe type:

- pT100: from -150.0°C to 250°C
- K: from 10°C to 1300°C

Note: Connect only one type of probe. It can give erroneous values. When changing the probe, turn off/on the device to ensure a correct reading.

#### Working mode: heat/cold

HEAT: indicates to the equipment that the system regulates equipments which generate heat.

COLD: indicates to the equipment that the system regulates equipments which generate cold.

#### 8.2.3 Communication and logs type

The equipment can store readings from time to time and send them to a computer or store them in the internal memory and then download them to a USB memory stick.

- we consider a store and an an and and a store a common of the store and a store and a store a common of the store and a store a common of the store and a store a common of the store and a store a common of the store and a store a common of the store and a store and a store a common of the store and a store and a
- RS232: Send the temperature readings to a computer by a serial cable (DB9 type).
- USB:

Store the readings.

**«INTERVAL»** Select with data sending. the register time interval and the

#### «MODE»

• Start: Save all temperature readings.

Select the data to be stored:

- Set point: Save temperature readings, since the set point temperature has been reached.
- PC: Send data, it is not stored.
- **«USB»** Update the equipment internal firmware through a file that can be requested from JP Selecta, s.a.u.

Note: the equipment only saves the last process. When you start a new process, the stored data will be deleted from memory.

If you have the USB mode activated, simply connecting the USB memory at the end of a process will be enough to download the data file. Follow the instructions that appear on the screen.

The generated file is a text file that can be opened with any text editor or spreadsheet.

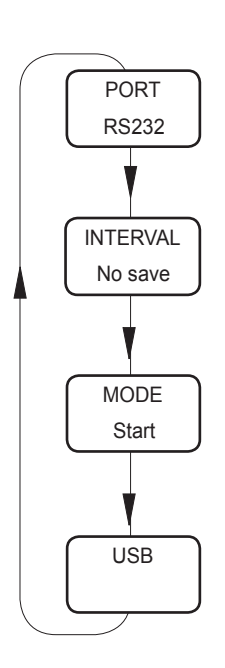

Fig 8.2.3 Communication

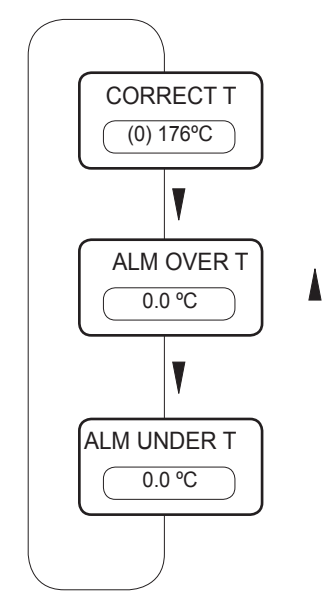

Fig 8.2.4 Temperature alarms

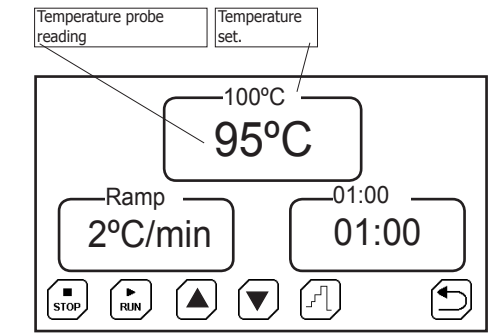

Fig 8.3.1. Run screen operating at one temperature.

# **8.2.4** Set the temperature and the temperature alarms

It is recommended to verify calibration of temperature with some regularity (for example, annually), by using for instance a thermometer or a temperature pattern.

If it is necessary to correct the reading, as a result of calibration, one must enter a correction.

To do this, press on this icon:

A box indicating the current correction value appears.

`▲] (▼]

Adjust with keys (

until you get the indicated value on the

Applied correction will appear in brackets.

#### 8.2.4.1 Temperature alarms

By pressing successively on the temperature correction box, one may enter an over-temperature and low-temperature limit. Both alarms activate a message on screen, but it does not control the process, it's just an alarm.

#### 8.2.5 Temperature units

Press on the Temperature units icon. Press successively to change between Celsius or Farenheit degrees.

#### 8.2.6 Set language

Press on the Language icon. Press successively on the box to select among Spanish, French or English.

Adjust by pressing on the Increase and Decrease icons.

#### 8.3 TASK screen

There are two operation modes:

- Working at a unique temperature.
- Working according to a pre-programmed temperature profile.

Press on  $(\mathcal{F})$  to switch between modes.

### 8.3.1 Operation at a temperature

- Select the set point temperature by pressing on the temperature indicator.
- Select a temperature increase ramp if you want to increase it in a slowly way.

The value ``--'' makes that the ramp increases as fast as possible (without ramp control)

- Select an operating time. This time starts to count down when the temperature reaches the set point.
- The 0°C value sets a continuous operation.
- Start by pressing on this icon:

The process will end if, the STOP icon is pressed or if it has a programmed time which comes to an end. When finished, the message "Process completed" will appear in a text box. Click on the text box to accept the completion.

| 95°C   |                                          | tep: 2                                  | <sup>∙RAMP</sup><br>2ºC/m     | )<br>U<br>00 | :53 |
|--------|------------------------------------------|-----------------------------------------|-------------------------------|--------------|-----|
|        | 75°C<br>100°C<br>180°C<br>100°C<br>100°C | 01:00<br>03:00<br>INF<br>03:00<br>03:00 | 2<br>OFF<br>OFF<br>OFF<br>OFF | 08:00        | )   |
| STOP R |                                          |                                         |                               |              |     |

Fig 8.3.2 Run screen operating with temperature profile.

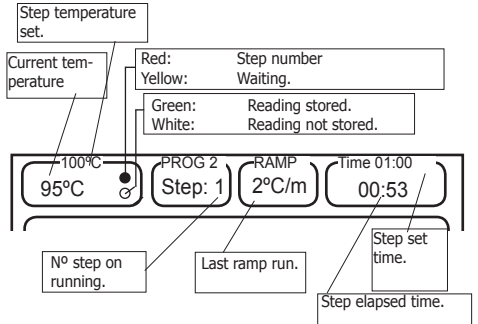

8.3.2 Operation with a temperature profile

• Temperature profiles must be previously programmed from the «PROGRAM-MATION» display.

• Select a profile (from 0 to 9) by pressing on keys

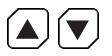

Start by pressing on the icon:

• In the temperature box (top-left corner) the current temperature and the set point are indicated.

- When RUN is pressed, the profile table disappears and the temperature evolution graph (in red) and the programmed temperature profile (in green) appear.

The process will end if the STOP icon is pressed or at the end of the program. The message "Process completed" will appear in a text box. Click on the text box to accept the completion.

Fig 8.3.2b Working screen.

| AJUSTES<br>SETTINGS | PROGRAMACIÓN<br>PROGRAMMING |
|---------------------|-----------------------------|
|                     |                             |
| TRABAJO<br>TASK     |                             |
|                     |                             |

#### 8.4 PROGRAMMING screen

Go to PROGRAMMING screen to:

- Set the temperature profiles.
- Set the timed operation for a profile. (For instance, you can set a time an a week day to start a profile. As : start, profile ner 1 on Sunday at 19h00')

CODIGO 80080 REV L

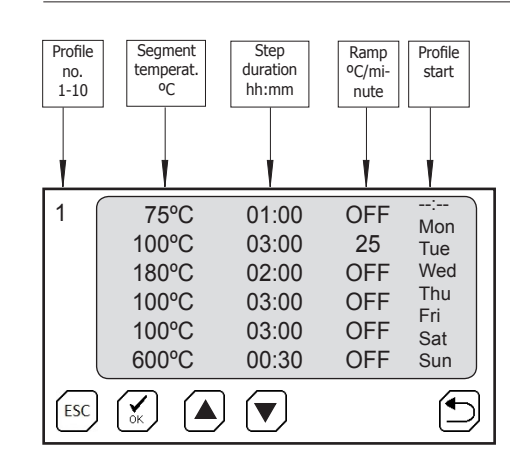

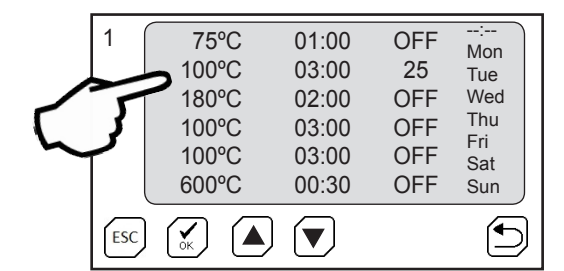

| 1   | 75°C<br>100°C<br>OFF<br>100°C<br>100°C<br>600°C | 01:00<br>03:00<br>02:00<br>03:00<br>03:00<br>00:30 | OFF<br>25<br>OFF<br>OFF<br>OFF | :<br>Mon<br>Tue<br>Wed<br>Thu<br>Fri<br>Sat<br>Sun |
|-----|-------------------------------------------------|----------------------------------------------------|--------------------------------|----------------------------------------------------|
| ESC |                                                 |                                                    |                                |                                                    |

| 8.4.1    | Programming | а | temperature | profile |
|----------|-------------|---|-------------|---------|
| <b>U</b> |             | - |             | P       |

A temperature profile is a sequence of steps, each step could be a ramp or a dell.

To go from the end of a «dell» to the following «dell» could be done in two ways:

- With a «temperature ramp»:

(go from 100°C to 200°C following a ramp at 2°C per hour). Value 2°C/h

T

As fast as posible: value «--».

#### **Profile parameters input:**

- Select the profile number between 0 and 10 with
- Press on the parameter to be modified. (Temp, ramp, length ...)
- Press on these icons:
   to enter the value.
- Modify another parameter.

#### **Special values:**

- If you enter **OFF** value in the duration of the step, the equipment will end when it reaches this point. The following steps will be deactivated and will not be executed.
- If you enter **INF** in **Step length**, the equipment remains permanently at this temperature.
- If you enter «--» in the **ramp**, the equipment makes the temperature rise at the fastest speed possible.

Note: The INF or OFF values are reached by selecting the value 00:00 --> INF --> OFF

#### Starting of temperature profile

- To set the profile starting time, press on «—:—»
- Enter time by pressing in **hh:mm** format.
- Press on the days of the week when the profile should be run.
- Accept the programming by pressing on  $\underbrace{\bigcirc}_{\ltimes}$

Note: if you program a day and a start time, you must press RUN, and the machine will remain in standby mode until the start of the process. This process will be cyclical, that is, each week will be repeated.

| 1   | 75°C<br>100°C<br>180°C<br>100°C<br>100°C<br>600°C | 01:00<br>03:00<br>00:30 | OFF<br>25<br>OFF<br>OFF<br>OFF<br>OFF | Mon<br>Tue<br>Wed<br>Thu<br>Fri<br>Sat<br>Sun |
|-----|---------------------------------------------------|-------------------------|---------------------------------------|-----------------------------------------------|
| ESC |                                                   |                         |                                       |                                               |